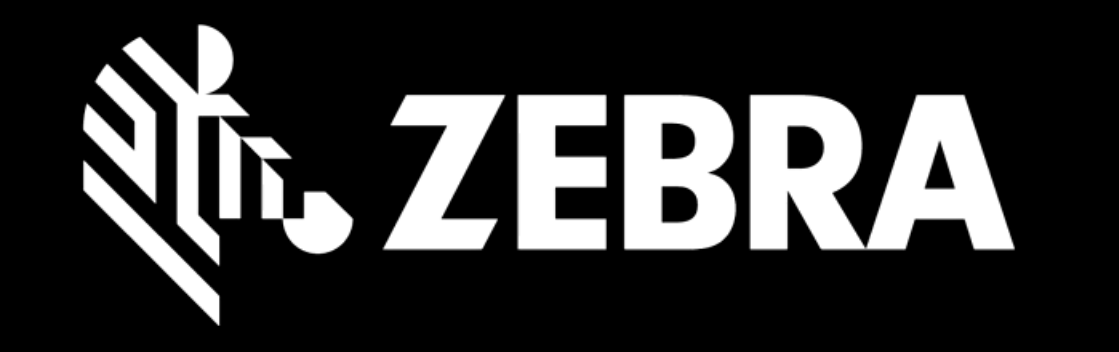

# "PORTÁL OBJEDNÁVEK OPRAVMANUÁL PRO UŽIVATELEFUNKCE HROMADNÉHO NAHRÁVÁNÍ"

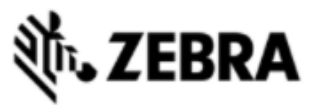

| DOMOVSKÁ STRÁNKA O                        | BJEDNÁVKY OPRAV S | TAV OPRAVY | PRODUKTY | SMLOUVY        | OVEŘENÍ ZÁRUKY A SERVISNÍ SN | ILOUVY           |                           |
|-------------------------------------------|-------------------|------------|----------|----------------|------------------------------|------------------|---------------------------|
| Podrobnosti o dodávce                     | Přidat produkty   | Recenze    | košíku   | Údaje o platbě | Potvrzení objednávky         |                  |                           |
| 🍹 Počet produktů v obje                   | dnávce : 0        |            |          |                |                              |                  |                           |
| PŘIDAT PRODUKT                            |                   | D          |          |                |                              |                  | ×                         |
| Sériové číslo<br>Jak najít sériové číslo? |                   | Р          |          |                |                              |                  |                           |
| Nemám sériové číslo                       |                   | к          |          |                |                              |                  |                           |
| Referenční číslo zákazníka                |                   |            |          |                |                              |                  |                           |
| Kategorie problému                        |                   |            | Kliknět  | e na <b>HF</b> | ROMADNÉ NAH                  | IRÁVÁNÍ na strár | ice <b>PŘIDAT PRODUKT</b> |
| Popis problému                            |                   |            |          |                |                              |                  |                           |

Popis závady

OBNOVIT

PŘIDAT

1

HROMADNÉ NAHRÁVÁNÍ

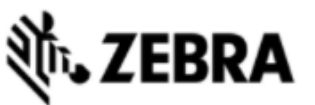

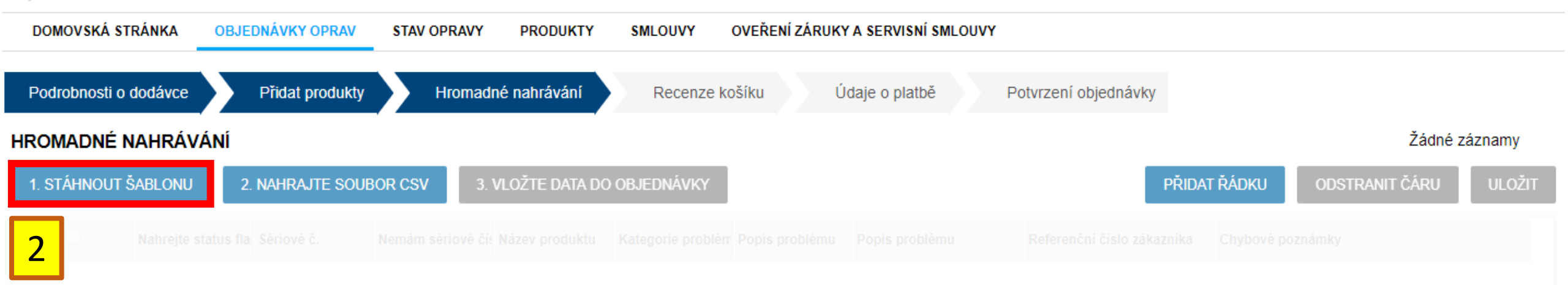

#### Stáhněte a otevřete si šablonu pro nahrávání

| Fil€ | Home Insert                            | Page La                 | yout Formulas                                                                                      | Data Revie    | ew View Hel     | р                    |                   |                             |                                    |                 |                        |          |          |                   |
|------|----------------------------------------|-------------------------|----------------------------------------------------------------------------------------------------|---------------|-----------------|----------------------|-------------------|-----------------------------|------------------------------------|-----------------|------------------------|----------|----------|-------------------|
| Pas  | L Cut<br>Copy ~<br>te ≪ Format Painter | Calibri<br>B I <u>U</u> | <ul> <li>11 → A<sup>^</sup> A<sup>^</sup></li> <li>↓ ↓ ↓ ↓ ↓ ↓ ↓ ↓ ↓ ↓ ↓ ↓ ↓ ↓ ↓ ↓ ↓ ↓ ↓</li></ul> |               |                 | Text<br>e & Center 🗸 | Text<br>\$ ~ % 9  | Conditional<br>Formatting ~ | Format as Cell<br>Table ~ Styles ~ | Insert Delete   | Format<br>v Clear v    | Sort & F | ind & I  | <b>J</b><br>Ideas |
|      | Clipboard 🛛                            |                         | Font                                                                                               | 5             | Alignment       | L7                   | Number            | 5                           | Styles                             | Cells           | E                      | diting   |          | deas              |
| A1   |                                        | $\sqrt{-f_x}$           | Seriove c.(Povinne                                                                                 | )             |                 |                      |                   |                             |                                    |                 |                        |          |          |                   |
|      | А                                      |                         | В                                                                                                  |               | с               |                      | D                 |                             | E                                  |                 | F                      | G        | н        | 1                 |
| 1 S  | eriove c.(Povinne)                     | Nazev                   | v produktu(VoliteIny)                                                                              | Kategorie pro | oblemu(Povinne) | Podrobnosti          | problemu(Povinne) | Popis problem               | u(Volitelny)                       | Referencni cisl | o zakaznika(Volitelny) | GEN      | ERATE CS |                   |
| 2    |                                        |                         |                                                                                                    |               |                 |                      |                   |                             |                                    |                 |                        |          |          |                   |
| 3    |                                        |                         |                                                                                                    |               |                 |                      |                   |                             |                                    |                 |                        |          |          |                   |
| 4    |                                        |                         |                                                                                                    |               |                 |                      |                   |                             |                                    |                 |                        |          |          |                   |
| 5    |                                        |                         |                                                                                                    |               |                 |                      |                   |                             |                                    |                 |                        |          |          |                   |
| 6    |                                        |                         |                                                                                                    |               |                 | Pov                  | olte makra        |                             |                                    |                 |                        |          |          |                   |
| 7    |                                        |                         |                                                                                                    |               | 3               | 101                  |                   |                             |                                    |                 |                        |          |          |                   |
| 8    |                                        |                         |                                                                                                    |               |                 |                      |                   |                             |                                    |                 |                        |          |          |                   |
| 9    |                                        |                         |                                                                                                    |               |                 | \ / yold             | što čoblonu       |                             |                                    |                 |                        |          |          |                   |
| 10   |                                        |                         |                                                                                                    |               |                 | vурп                 | ne sabioni        | J                           |                                    |                 |                        |          |          |                   |
| 11   |                                        |                         |                                                                                                    |               |                 |                      |                   |                             |                                    |                 |                        |          |          |                   |
| 12   | -`@́- TIF                              |                         | ntogorio n                                                                                         | oblóm         |                 | rohnog               | sti nrohlá        | <b>nu</b> io n              | utná vyh                           | rat z lič       | ty nahídky             |          |          |                   |
| 13   | ,, i II                                | . 110                   | liegone p                                                                                          | Obien         |                 |                      |                   | nu je n                     |                                    | 1 at 2 113      | Ly Habluky             |          |          |                   |
| 14   |                                        |                         |                                                                                                    |               |                 |                      |                   |                             |                                    |                 |                        |          |          |                   |
| 15   |                                        |                         |                                                                                                    |               |                 |                      |                   |                             |                                    |                 |                        |          |          |                   |
| 16   |                                        |                         |                                                                                                    |               |                 |                      |                   |                             |                                    |                 |                        |          |          |                   |
| 17   |                                        |                         |                                                                                                    |               |                 |                      |                   |                             |                                    |                 |                        |          |          |                   |
| 18   |                                        |                         |                                                                                                    |               |                 |                      |                   |                             |                                    |                 |                        |          |          |                   |
| 19   |                                        |                         |                                                                                                    |               |                 |                      |                   |                             |                                    |                 |                        |          |          |                   |

| ∹©́- TIF | : Kategorie p | roblému a Podi | robnosti probléi | <b>nu</b> je nutné vyb | rat z lišty nabídky |
|----------|---------------|----------------|------------------|------------------------|---------------------|
|          |               |                |                  |                        |                     |
|          |               |                |                  |                        |                     |

| File | Home Insert Pa                               | age Layout Formulas                                                                                                    | Data Review View Hel                                                                      | 0                                                                                       |                                                             |                                     |                                                       |
|------|----------------------------------------------|----------------------------------------------------------------------------------------------------|-------------------------------------------------------------------------------------------|-----------------------------------------------------------------------------------------|-------------------------------------------------------------|-------------------------------------|-------------------------------------------------------|
| Past | Calibr<br>Calibr<br>Copy ~<br>Sormat Painter | $\begin{array}{c c} \mathbf{ri} & \mathbf{v} & 11 & \mathbf{v} & \mathbf{A}^* & \mathbf{A}^* \\ I & \underline{\cup} & \mathbf{v} &   & \underline{\Box} & \mathbf{v} &   & \underline{\Delta}^* & \mathbf{v} & \underline{\mathbf{A}} & \mathbf{v} \\ \end{array}$ | = = =     ≫ ×     eb Wrap       = = =     = =     E → E       E → E     E → E     E Merge | Text Text $\sim$ 8 Center $\sim$ $\$ $\$ $\sim$ $\$ $\$ $\$ $\$ $\$ $\$ $\$ $\$ $\$ $\$ | Conditional Format as Cell<br>Formatting ~ Table ~ Styles ~ | Insert Delete Format<br>↓ Y Clear ∨ | ° Z ♥ ♀ ↓<br>Sort & Find & Ideas<br>Filter ~ Select ~ |
|      | Clipboard 😼                                  | Font                                                                                                    | Alignment ايدا                                                                            | آيتا Number                                                                             | Styles                                                      | Cells E                             | diting   Ideas                                        |
| A1   | ▼ : × ✓                                      | <i>f</i> <sub>x</sub> Seriove c.(Povinne                                                                                                    | )                                                                                         |                                                                                         |                                                             |                                     |                                                       |
|      | А                                            | В                                                                                                    | С                                                                                         | D                                                                                       | E                                                           | F                                   | G H I                                                 |
| 1 S  | eriove c.(Povinne)                           | Nazev produktu(Volitelny)                                                                                                    | Kategorie problemu(Povinne)                                                               | Podrobnosti problemu(Povinne)                                                           | Popis problemu(Volitelny)                                   | Referencni cislo zakaznika(V 4 )    | GENERATE CSV                                          |
| 2    |                                              |                                                                                                    |                                                                                           |                                                                                         |                                                             |                                     |                                                       |
| 3    |                                              |                                                                                                    |                                                                                           |                                                                                         |                                                             |                                     |                                                       |
| 4    |                                              |                                                                                                    |                                                                                           |                                                                                         |                                                             |                                     |                                                       |
| 5    |                                              |                                                                                                    | Klik                                                                                      | něte na vydener                                                                         | ovat csv                                                    |                                     |                                                       |
| 6    |                                              |                                                                                                    | 1.111                                                                                     | there havygener                                                                         | 0001000                                                     |                                     |                                                       |
| 7    |                                              |                                                                                                    |                                                                                           |                                                                                         |                                                             |                                     |                                                       |
| 8    |                                              |                                                                                                    |                                                                                           |                                                                                         |                                                             |                                     |                                                       |
| 9    |                                              |                                                                                                    |                                                                                           |                                                                                         |                                                             |                                     |                                                       |
| 10   |                                              |                                                                                                    |                                                                                           |                                                                                         |                                                             |                                     |                                                       |
| 11   |                                              |                                                                                                    |                                                                                           |                                                                                         |                                                             |                                     |                                                       |
| 12   |                                              |                                                                                                    |                                                                                           |                                                                                         |                                                             |                                     |                                                       |
| 13   |                                              |                                                                                                    |                                                                                           |                                                                                         |                                                             |                                     |                                                       |
| 14   |                                              |                                                                                                    |                                                                                           |                                                                                         |                                                             |                                     |                                                       |
| 15   |                                              |                                                                                                    |                                                                                           |                                                                                         |                                                             |                                     |                                                       |
| 16   |                                              |                                                                                                    |                                                                                           |                                                                                         |                                                             |                                     |                                                       |
| 17   |                                              |                                                                                                    |                                                                                           |                                                                                         |                                                             |                                     |                                                       |
| 18   |                                              |                                                                                                    |                                                                                           |                                                                                         |                                                             |                                     |                                                       |
| 19   |                                              |                                                                                                    |                                                                                           |                                                                                         |                                                             |                                     |                                                       |

| File                                                                            | Home Insert                                                                                     | Page Layout Formulas                                                                    | Data Review View He                                                                                       | lelp                                                                                                    |                                               |                     |                     |                                                        |             |
|---------------------------------------------------------------------------------|-------------------------------------------------------------------------------------------------|-----------------------------------------------------------------------------------------|----------------------------------------------------------------------------------------------------|----------------------------------------------------------------------------------------------------|-----------------------------------------------|---------------------|---------------------|--------------------------------------------------------|-------------|
| Paste                                                                           | A Cut<br>Copy ~<br>≪ Format Painter                                                             | Calibri $\sim 11 \sim A^{\circ}$<br>B I $\cup \sim \square \sim \square \sim A^{\circ}$ | A <sup>×</sup> ≡ ≡ ≡ ≫ × & & Wra<br>× ≡ ≡ ≡ ± ± ± ⊞ Mer                                                   | ap Text General $\sim$<br>arge & Center $\sim$ $\$ $\$ $\$ $\$ $\$ $\$ $\$ $\$ $\$ $\$                                                                   | Conditional Format as<br>Formatting ~ Table ~ | Cell In<br>Styles ~ | nsert Delete Format | ∑ AutoSum × A<br>↓ Fill × Sort &<br>♦ Clear × Filter × | Find & Idea |
|                                                                                 | Clipboard 🛛                                                                                     | Font                                                                                    | Alignment آيتا                                                                                            | کا Number                                                                                                    | styles                                        |                     | Cells               | Editing                                                | Idea        |
|                                                                                 | • : ×                                                                                           | $\checkmark f_x$                                                                        |                                                                                                    |                                                                                                    |                                               |                     |                     |                                                        |             |
|                                                                                 | А                                                                                               | В                                                                                       | E                                                                                                    | F                                                                                                    | G H                                           | I                   | J K                 | LMN                                                    | V O         |
| Se                                                                              | eriove c.(Povinne)                                                                              | Nazev produktu(VoliteIny                                                                | ) Popis problemu(VoliteIny)                                                                               | Referencni cislo zakaznika (Volitelny                                                                                                    | GENERATE CSV                                  | /                   |                     |                                                        |             |
| 12<br>12<br>12<br>12<br>12<br>12<br>12<br>12<br>12<br>12<br>12<br>12<br>12<br>1 | 2345         2346         2347         2348         2349         3344         3346         3347 |                                                                                         | SV soubor byl v<br>5<br>Copy & Save R<br>File Bulk Load<br>C:\Users\SK643<br>Technologies\<br>07.49.17 AM | rytvořen a uložen na<br>šablona<br>Report<br>V408.07.2019 has been Created and Saved 1<br>38\OneDrive - Zebra<br>AutosaveBak\Desktop\Videos\Bulk Load V4 | a stejném m<br>under:<br>08.07.2019           | nístě ja            | ako                 |                                                        |             |

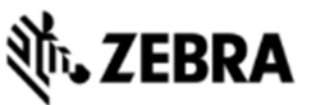

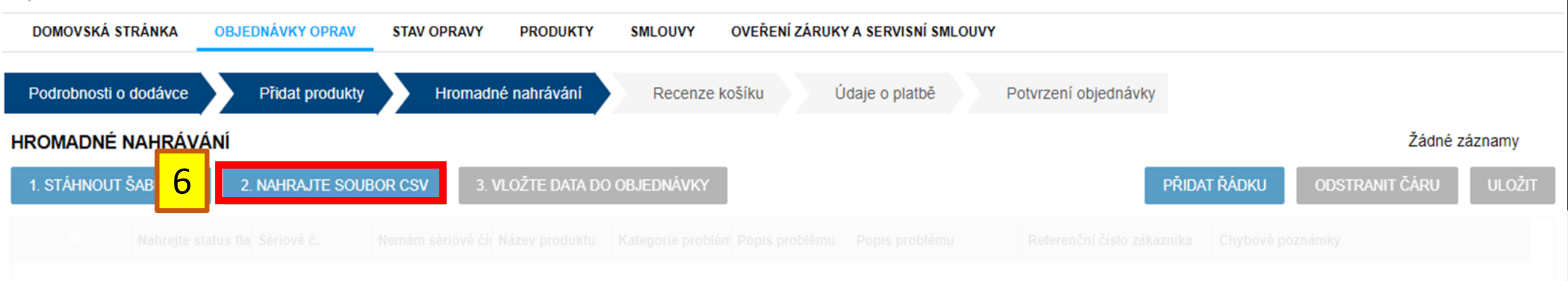

#### Vraťte se zpět do portálu. Klikněte na 2. NAHRAJTE SOUBOR CSV

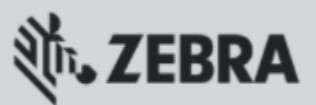

| DOMOVSKÁ STRÁNKA OBJEDNÁVKY OPRAV STAV OPRAVY PRODUKTY SMLOUVY OVEŘENÍ ZÁRUKY A SERVISNÍ SMLOUVY                                                    |        |
|----------------------------------------------------------------------------------------------------|--------|
| Podrobnosti o dodávce         Přidat produkty         Hromadné nahrávání         Recenze košíku         Údaje o platbě         Potvrzení objednávky |        |
| Zvolte soubor k nahrání                                                                                                    |        |
| TIP: Csv soubor je uložen na stejném místě jako šablona<br>hromadného nahrávání                                                                     |        |
| Import souboru CSV     Import souboru CSV       Choose File     No file chosen                                                                      | Close  |
| IMPORT                                                                                                    | ZRUŠIT |
|                                                                                                    |        |

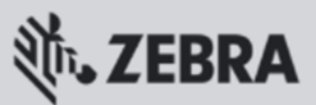

| nosti o dodávce                                                                    | Přidat produkty                    | Hromad           | Iné nahrávání    | Recenze košíku                  | Údaje o platbě    | Potvrzení objednávky       |            |                       |
|------------------------------------------------------------------------------------|------------------------------------|------------------|------------------|---------------------------------|-------------------|----------------------------|------------|-----------------------|
|                                                                                    |                                    |                  |                  | Klikněte na <b>I</b>            | MPORT             |                            |            |                       |
|                                                                                    |                                    |                  |                  |                                 | ···· • · · ·      |                            |            |                       |
|                                                                                    |                                    |                  |                  | Kategorie problém Popis problér | nu Popis problému |                            |            |                       |
| Nahrejte status                                                                    | fla Sériové č.<br>CSV              | Nemám sériové čí | S Název produktu | Kategorie problém Popis problém | nu Popis problému | Referenční číslo zákazníka | Chybové po | oznámky<br>X          |
| Nahrejte status<br>Import souboru C<br>Import souboru CSV<br>Choose File   No file | fla: Sériové č.<br>CSV<br>e chosen | Nemám sériové čí | Název produktu   | Kategorie problém Popis problém | nu Popis problému | Referenční číslo zákazníka | Chybové po | oznámky<br>K<br>Close |

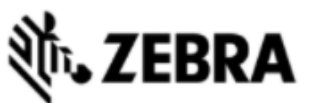

| DOMOVSKÁ ST   | RÁNKA OBJE          | DNÁVKY OPRAV    | STAV OPRAVY       | PRODUKTY       | SMLOUVY           | OVEŘENÍ ZÁRUKY    | A SERVISNÍ SMLOUVY |                            |                         |            |
|---------------|---------------------|-----------------|-------------------|----------------|-------------------|-------------------|--------------------|----------------------------|-------------------------|------------|
| Podrobnosti o | dodávce             | Přidat produkty | Hromad            | né nahrávání   | Recenze ko        | )šíku Ú(          | laje o platbě P    | otvrzení objednávky        |                         |            |
| HROMADNÉ N    | NAHRÁVÁNÍ           |                 |                   |                |                   |                   |                    |                            |                         | 1 - 8 ze 8 |
| 1. STÁHNOUT S | ŠABLONU 2           | . Nahrajte soue | BOR CSV 3.1       | VLOŽTE DATA DO | objednávky        |                   |                    |                            | AT ŘÁDKU ODSTRANIT ČÁRU | ULOŽIT     |
|               | Nahrejte status fla | Sériové č.      | Nemám sériové čís | Název produktu | Kategorie problém | Popis problému    | Popis problému     | Referenční číslo zákazníka | Chybové poznámky        |            |
|               |                     | 12345           |                   |                | Baterie           | Baterie nenabíjí  |                    |                            |                         |            |
|               |                     | 12346           |                   |                | Kabel             | Kabel-obecný pr   |                    |                            |                         |            |
|               |                     | 12347           |                   |                | Kamera            | Fotoaparát - chy  |                    |                            |                         |            |
|               |                     | 12348           |                   |                | Nabíjení          | Nenabíjí          |                    |                            |                         |            |
|               |                     | 12349           |                   |                | Komunikace        | GPS- obecný pr    |                    |                            |                         |            |
|               |                     | 13344           |                   |                | Nabíjecí stanice  | Cradle - bez eth  |                    |                            |                         |            |
|               |                     | 13346           |                   |                | Mechanické poš    | Poškozená baterie |                    |                            |                         |            |
|               |                     | 13347           |                   |                | Displej           | Display debris    |                    |                            |                         |            |

#### Zkontrolujte si Vaše nahrané položky. Položky lze manuálně přidat nebo odebrat.

н н н н

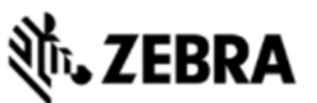

| DOMOVSKÁ ST   | RÁNKA OBJE          | DNÁVKY OPRAV    | STAV OPRAVY       | PRODUKTY       | SMLOUVY           | OVEŘENÍ ZÁRUKY    | A SERVISNÍ SMLOUVY |                            |                    |            |
|---------------|---------------------|-----------------|-------------------|----------------|-------------------|-------------------|--------------------|----------------------------|--------------------|------------|
| Podrobnosti o | dodávce             | Přidat produkty | Hromad            | né nahrávání   | Recenze ko        | všíku Úd          | laje o platbě Po   | otvrzení objednávky        |                    |            |
| HROMADNÉ N    | NAHRÁVÁNÍ           |                 |                   |                |                   |                   |                    |                            |                    | 1 - 8 ze 8 |
| 1. STÁHNOUT   | ŠABLONU 2           | . Nahrajte soue | 10 3.             | VLOŽTE DATA DO | OBJEDNÁVKY        |                   |                    | PŘIDAT                     | TŘÁDKU ODSTRANITČ/ | áru uložit |
|               | Nahrejte status fla | Sériové č.      | Nemám sériové čís | Název produktu | Kategorie problém | Popis problému    | Popis problému     | Referenční číslo zákazníka | Chybové poznámky   |            |
|               |                     | 12345           |                   |                | Baterie           | Baterie nenabíjí  |                    |                            |                    |            |
|               |                     | 12346           |                   |                | Kabel             | Kabel-obecný pr   |                    |                            |                    |            |
|               |                     | 12347           |                   |                | Kamera            | Fotoaparát - chy  |                    |                            |                    |            |
|               |                     | 12348           |                   |                | Nabíjení          | Nenabíjí          |                    |                            |                    |            |
|               |                     | 12349           |                   |                | Komunikace        | GPS- obecný pr    |                    |                            |                    |            |
|               |                     | 13344           |                   |                | Nabíjecí stanice  | Cradle - bez eth  |                    |                            |                    |            |
|               |                     | 13346           |                   |                | Mechanické poš    | Poškozená baterie |                    |                            |                    |            |
|               |                     | 13347           |                   |                | Displej           | Display debris    |                    |                            |                    |            |
|               |                     | Klik            | něte na i         | nožnost        | číslo <b>3.</b>   | VLOŽTE            | E DATA DO          | OBJEDNÁVI                  | KY                 |            |

н н н н

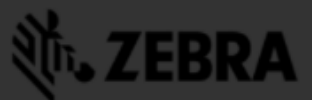

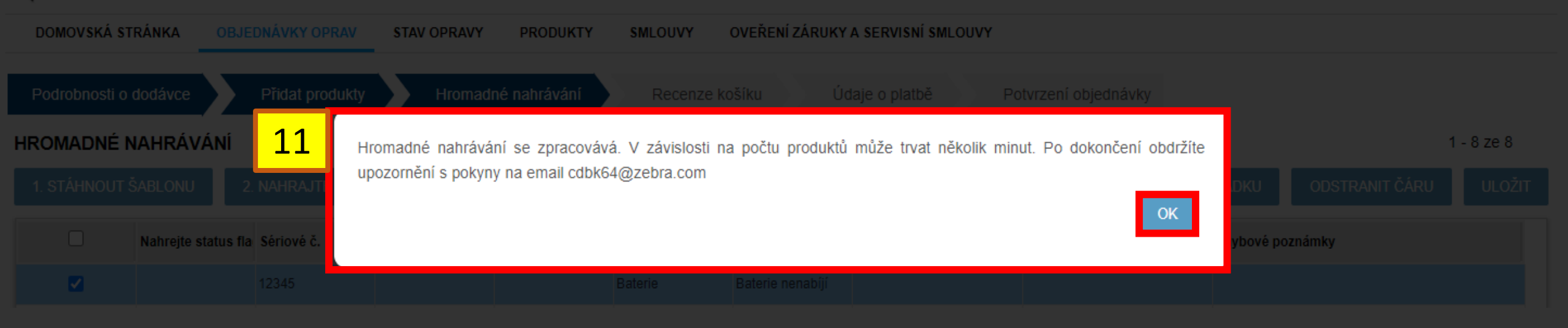

### Nyní budete přesměrováni na záložku **OBJEDNÁVKY OPRAV**. O dokončení hromadného nahrávání odbdržíte potvrzení emailem.

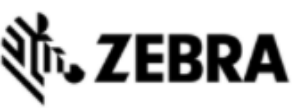

#### NEVYŘÍZENÉ OBJEDNÁVKY OPRAV

1 - 10 ze 10+

Poznámka: Uložené objednávky, které nebyly potvrzeny, budou automaticky zrušeny po 30 dnech ode dne vytvoření.

| NOVÁ OBJEDN | iávka 1         |                 | ZOBRAZENÉ    | SLOUPCE          | ) filtru            | Hodnota        | a filtru HLEC               | DAT             |                  |                |           |
|-------------|-----------------|-----------------|--------------|------------------|---------------------|----------------|-----------------------------|-----------------|------------------|----------------|-----------|
| Číslo karty | Stav objednávky | Datum vytvoření | Vytvořil     | Kontakt          | Počet položek na řá | Placená oprava | Status hromadného nahrávání | Číslo zákazníka | Hromadné nahrává | Řádek adresy 1 | Název účt |
| I-1VR2RCL5  | Pending         | 28-Říj-2020     | PRDTEST.TPI@ | Prakash Nathan   | 0                   | Ν              | Probíhá                     | 750509          | Y                | 15 ROAD FIVE   | Scansourd |
| 1-1VR2RCJX  | Pending         | 28-Říj-2020     | PRDTEST.TPI@ | Prakash Nathan   | 5                   | Y              | Dokončeno s chybami         | 750509          | Ŷ                | 15 ROAD FIVE   | Scansourc |
|             |                 |                 |              |                  |                     |                |                             |                 |                  |                |           |
|             |                 |                 |              |                  |                     |                |                             |                 |                  |                |           |
|             |                 |                 |              |                  |                     |                |                             |                 |                  |                |           |
|             |                 | "Zkor           | ntrolujte s  | loupce S         | tatus hro           | madného        | o nahrávání a F             | Počet           |                  |                |           |
|             |                 | ₂r∴polože       | ek na řád    | ku.Pro zo        | obrazení            | aktuálníl      | ho stavu, klikně            | ete na          |                  |                |           |
|             |                 |                 |              | Prakash Natitlad | čítko <b>OBI</b>    | NOVIT."        |                             |                 |                  |                |           |
|             |                 |                 |              |                  |                     |                |                             |                 |                  |                |           |
|             |                 |                 |              |                  |                     |                |                             |                 |                  |                |           |
|             |                 |                 |              |                  |                     |                |                             |                 |                  |                |           |

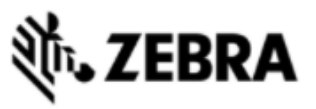

SMLOUVY OVEŘENÍ ZÁRUKY A SERVISNÍ SMLOUVY

#### NEVYŘÍZENÉ OBJEDNÁVKY OPRAV

Prdtest TPI | 🏚 | 🔂 | 🌐 čeština

1 - 10 ze 10+

Poznámka: Uložené objednávky, které nebyly potvrzeny, budou automaticky zrušeny po 30 dnech ode dne vytvoření.

| NOVÁ OBJEDN | IÁVKA ZRUŠI     | TOBNOVIT        | ZOBRAZENÉ    | SLOUPCE Typ      | o filtru         |          | ✓ Hodnot | a filtru          | HLED      | DAT             |                  |                |           |
|-------------|-----------------|-----------------|--------------|------------------|------------------|----------|----------|-------------------|-----------|-----------------|------------------|----------------|-----------|
| Číslo karty | Stav objednávky | Datum vytvoření | Vytvořil     | Kontakt          | Počet položek na | řá Place | 12       | Status hromadného | nahrávání | Číslo zákazníka | Hromadné nahrává | Řádek adresy 1 | Název účt |
| 1-1VR2RCL5  | Pending         | 28-Říj-2020     | PRDTEST.TPI@ | Prakash Nathan   | 8                | Y        | 13       | Dokončeno         |           | 750509          | Y                | 15 ROAD FIVE   | Scansourc |
| 1-1VR2RCJX  | Pending         | 28-Říj-2020     | PRDTEST.TPI@ | Prakash Nathan   | 5                | Y        |          | Dokončeno s chyt  | ami       | 750509          | Ŷ                | 15 ROAD FIVE   | Scansourc |
|             |                 |                 | "Pro nav     | vigaci na        | navazui          | iící r   | nolož    | ku klikněte       | na S      | Status          |                  |                |           |
|             |                 |                 | PRDTEST.TPI@ | Prakash Nathan h | romadn           | ého      | nahr     | ávání             | ami       | 750509          |                  |                |           |
|             |                 |                 |              | Prakash Nathan   |                  | N        | nam      | Dokončeno s chyt  |           |                 |                  |                |           |
|             |                 | ∞               | P· le-li z   | ohrazen          | stav DO          | KO       | NČEI     | <b>VO</b> nřejdě  | áto na    | nřehled         |                  |                |           |
|             |                 | 27-Říj-2020     | PRDTEST.TPI@ | Prakash Nathan   | ohiedná          | vek      | vkoč     | ίκι               |           | 750509          |                  |                |           |
|             |                 |                 |              |                  |                  | VUK      | V NOC    | JINU.             |           |                 |                  |                |           |
|             |                 | 27-Říj-2020     | li však zo   | hrazon s         |                  |          | JČEN     |                   | RAM       | nřeiděte        | N                |                |           |
|             |                 | 27-Říj-2020     | na strán     | ku hroma         | adného           | nah      | rávár    | ní pro vyře       | šení (    | chyb."          | N                |                |           |
|             |                 |                 |              |                  |                  |          |          |                   |           |                 |                  |                |           |

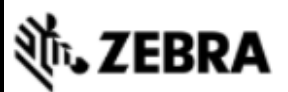

| DOMOVSKÁ STRÁNKA      | OBJEDNÁVKY OPRAV ST | AV OPRAVY PRODUKTY        | SMLOUVY  | OVEŘENÍ ZÁRUKY A SERVISNÍ | SMLOUVY              |
|-----------------------|---------------------|---------------------------|----------|---------------------------|----------------------|
| Podrobnosti o dodávce | Přidat produkty     | Recenze ka                | ošíku    | Údaje o platbě            | Potvrzení objednávky |
|                       |                     |                           |          |                           |                      |
|                       |                     | Kontakt<br>Prakash Nathan |          | Číslo prodejn             | v                    |
|                       | v pripado           | e potreby mi              | uzete je | ednotky uprav             | /it nebo vznest n    |
|                       |                     |                           |          |                           |                      |
| 14                    |                     |                           |          |                           |                      |

| UPRAVIT    | ODEBRAT | DEBRAT ROZPOROVAT TYP PRÁCE |               | ODSTRANIT ROZPOR |            | TY A KONFIGURACE DOKUMENTY |    | Typ filtru 🛛 🖌   |              | odnota filtru | HLE                 | DAT        |
|------------|---------|-----------------------------|---------------|------------------|------------|----------------------------|----|------------------|--------------|---------------|---------------------|------------|
|            | Řádek   | Referenční číslo :          | Sériové číslo | Produkt          | Typ opravy | Rozporova                  | ıt | Rozporovat důvod | Cena bez DPH | Typ výměny    | Stav položky na řád | Sub-status |
|            | 1       |                             | 12346         | TC55AH-KJ11EE    | Placené    |                            |    |                  | 234,74€      | E             | Pending             |            |
|            | 2       |                             | 12347         | TC55AH-KJ11EE    | Placené    |                            |    |                  | 390,55€      | E             | Pending             |            |
|            | 3       |                             | 12348         | SE-950-1100R     | Placené    |                            |    |                  | 99,79 €      | E             | Pending             |            |
|            | 4       |                             | 12349         | SE-950-1100R     | Placené    |                            |    |                  | 99,79€       | E             | Pending             |            |
|            | 5       |                             | 13346         | POS60150-001     | Placené    |                            |    |                  |              |               | Pending             |            |
|            |         |                             |               |                  |            |                            |    |                  |              |               |                     |            |
| 84 44 99 M |         |                             |               |                  |            |                            |    |                  |              |               |                     |            |

Přečetl jsem a souhlasím s obchodními pravidly a podmínkami společnosti Zebra

<u>Klikněte zde</u> pro přečtení dokumentu Popis služeb pro Váš typ objednávky a zemi.

## 🕸. ZEBRA

| DOMOVSKÁ STRÁNKA OB   | BJEDNÁVKY OPRAV | STAV OPRAVY PRODUKTY | SMLOUVY | OVEŘENÍ ZÁRUKY A SERVISNÍ SMLOUVY |                      |  |  |  |
|-----------------------|-----------------|----------------------|---------|-----------------------------------|----------------------|--|--|--|
| Podrobnosti o dodávce | Přidat produk   | kty Recenze k        | ošíku   | Údaje o platbě                    | Potvrzení objednávky |  |  |  |
|                       |                 |                      |         |                                   |                      |  |  |  |
|                       |                 |                      |         |                                   |                      |  |  |  |
|                       |                 |                      |         |                                   |                      |  |  |  |

### 15 Pokračujte k potrvzení Vaší objednávky.

Přečetl jsem a souhlasím s obchodními pravidly a podmínkami společnosti Zebra. Klikněte zde pro přečtení dokumentu Popis služeb pro Váš typ objednávky a zemi